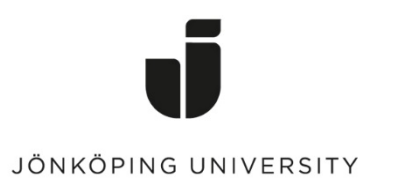

IT Helpdesk Jönköping University Manual Skapad av *lundav* Senast ändrad 2023-11-29

## Exportera och importera bokmärken i Google Chrome

## Exportera bokmärken

Öppna Chrome, klicka på Chrome-menyn som du hittar längst upp till höger i webbläsaren > *Bookmarks* > *Bookmark manager* 

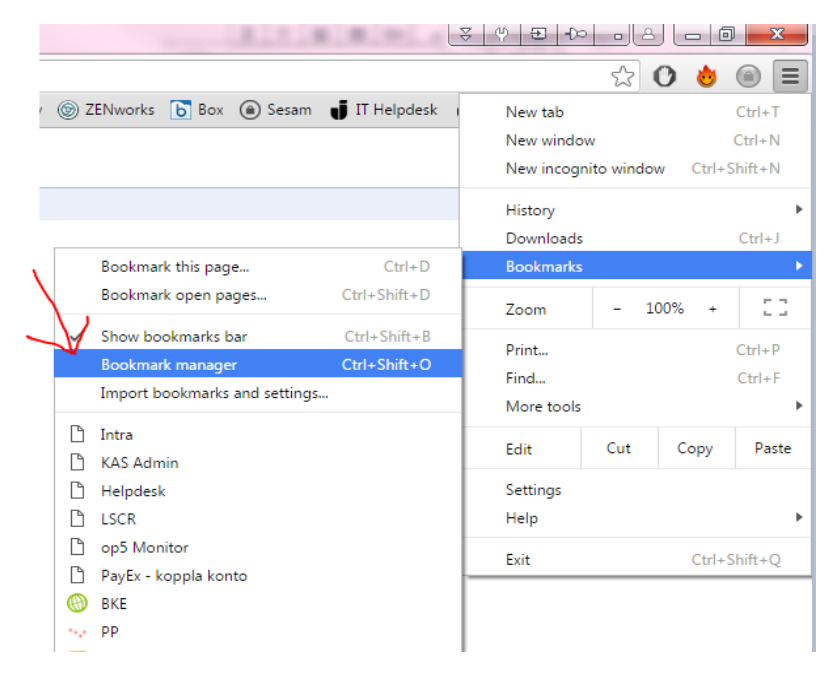

Klicka på Organize (knappen med tre prickar) > Export bookmarks

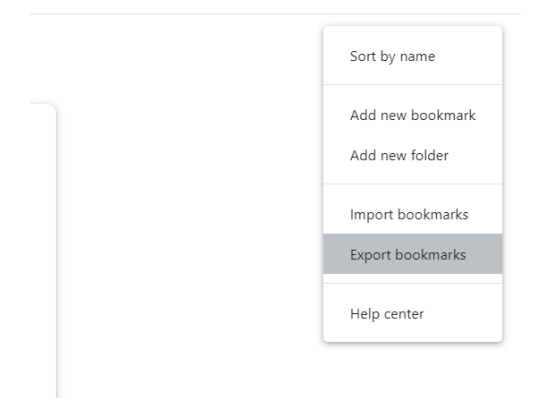

## Importera bokmärken

Gå till Organize igen men klicka istället på Import bookmarks

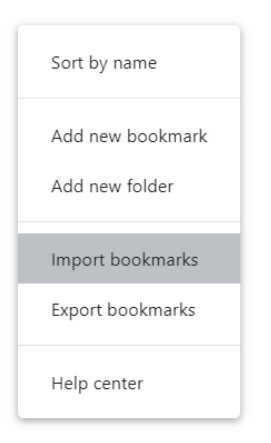

Gå till html-filen du sparade tidigare > *Open* 

Klart!

Du kan även importera bokmärken genom att kicka på Chrome-menyn -> Bookmarks -> Import bookmarks and settings...

|                                          |                                         |                    | e v                             |          |   | A 🗙      | : |
|------------------------------------------|-----------------------------------------|--------------------|---------------------------------|----------|---|----------|---|
| le2 Service 12 Tele2 🔇 Systemförteckning |                                         | Student - Jönköpin | New tab                         |          |   | Ctrl+T   |   |
|                                          | • •• •• •• •• •• •• •• •• •• •• •• •• • | U statent semophin | New window                      |          |   | Ctrl+N   |   |
|                                          |                                         |                    | New Incognito window Ctrl+Shift |          |   | -Shift+N |   |
|                                          |                                         |                    | History                         |          |   |          | ► |
|                                          |                                         |                    | Downloads                       |          |   | Ctrl+J   |   |
|                                          | Bookmark this tab                       | Ctrl+D             | Bookmarks 🔪                     |          |   |          | ► |
|                                          | Bookmark all tabs                       | Ctrl+Shift+D       | Google Password Man             | ager New |   |          |   |
| ~                                        | Show bookmarks bar                      | Ctrl+Shift+B       | Extensions                      |          |   |          | ► |
|                                          | Bookmark manager                        | Ctrl+Shift+O       | Zoom                            | - 100%   | + | 53       |   |
|                                          | Import bookmarks and settings ፉ         |                    | Print                           |          |   | Ctrl+P   |   |
| dh                                       | DH Helpdesk                             |                    | Cast                            |          |   |          |   |
| dh                                       | DH FAQ                                  |                    | Find                            |          |   | Ctrl+F   |   |
|                                          | l Itskrifter                            | ▶                  | More tools                      |          |   |          | ► |

Ändra till Bookmarks HTML file -> Bocka i Favorites/Bookmarks -> Choose File -> Välj filen du sparade ner. Klart!

| tomize  | Import bookmarks and settings                                        |        |             |
|---------|----------------------------------------------------------------------|--------|-------------|
| ort boo | Bookmarks HTML File  Microsoft Internet Explorer Bookmarks HTML File |        | - 1         |
|         | Favorites/Bookmarks                                                  |        | ⊞           |
|         |                                                                      | Cancel | Choose File |
|         |                                                                      |        |             |